# 在硬件型号上重新安装安全网络分析操作系统

### 目录

<u>简介</u> <u>先决条件</u> <u>要求</u> <u>使用的组件</u> <u>步骤</u> <u>步骤1.下载ISO文件</u> <u>步骤2.从KVM控制台安装映像</u> <u>验证</u> 相关信息

### 简介

本文档介绍在UCS硬件型号上远程重新安装思科安全网络分析(SNA)软件的过程。

### 先决条件

#### 要求

Cisco 建议您了解以下主题:

- 思科安全网络分析
- •思科集成管理控制器(CIMC)

#### 使用的组件

本文档中的信息基于以下组件:

- •思科流量传感器4240(M5硬件)
- CIMC版本4.1(1d)

本文档中的信息都是基于特定实验室环境中的设备编写的。本文档中使用的所有设备最初均采用原 始(默认)配置。如果您的网络处于活动状态,请确保您了解所有命令的潜在影响。

### 步骤

建议的过程是通过基于内核的虚拟机(KVM)控制台从CIMC远程重新安装SNA操作系统(OS)。为此 ,请按以下步骤操作:

#### 步骤1.下载ISO文件

需要适用设备型号的ISO文件才能重新安装SNA操作系统。要下载所需的ISO文件,请执行以下操作 : 1.转至Cisco Software Central, <u>https://software.cisco.com</u>。

- 2.在**下载和升级**部分,选择**软件下载**。
- 3.在选择产品字段中键入Secure Network Analytics。Press Enter.

4.选择适用的**虚拟**设备型号。

**注意:**ISO文件仅**位**于设**备的虚拟版本**。例如,如果需要重新安装流量收集器4210设备的 SNA操作系统,必须选择**虚拟流量收集器**。

5.在**选择软件类型**下,选择**安全网络分析系统软件**,然后选择所需的**软件版本**。 6.找到虚拟设备型号所需的**ISO**文件。

| CISCO Products & Services         | Support            | How to Buy Training & Events                   | Partners                                         | 00000                                          |
|-----------------------------------|--------------------|------------------------------------------------|--------------------------------------------------|------------------------------------------------|
| Software Dov                      | nload              |                                                |                                                  |                                                |
| Downloads Home / Security / Netwo | erk Visibility and | Segmentation / Secure Analytics (Stealthwatch) | / Secure Network Analytics Virtual Flow Sensor / | Secure Network Analytics System Software 7.4.1 |
| Q Search                          |                    | Secure Network Ana                             | lytics Virtual Flow Sens                         | sor                                            |
| Expand All Collapse A             | D                  | Release 7.4.1                                  | Related Lini<br>Release Notes                    | ks and Documentation                           |
| Suggested Release                 | ~                  |                                                | All Documentati                                  | on                                             |
| Latest Release                    | ~                  |                                                |                                                  |                                                |
| 7.4.1 🔾                           |                    | File Information                               | Release Date                                     | Size                                           |
| 7.3.2                             |                    | Flow Sensor ISO installer                      | 08-May-2022<br>2d2e-1.iso                        | 2910.91 MB 🕂 👾                                 |
| 7.1.3                             |                    | Advisories D                                   |                                                  |                                                |

7.下载文件。

步骤2.从KVM控制台安装映像

1.登录CIMC。

| ***<br>***                                                                                                    |
|----------------------------------------------------------------------------------------------------|
| <u>ے</u>                                                                                                    |
| C220-<br>Cisco Integrated Management Controller                                                                                                    |
|                                                                                                    |
| 4 300 lines (aplices, las lines (aplices and lines (aplices (aplices))) and aplices) in all the Addition (lines (aplices)) and aplices) and appendix approximately appendix appendix |
|                                                                                                    |
|                                                                                                    |

2.单击屏幕右上角的Launch KVM。

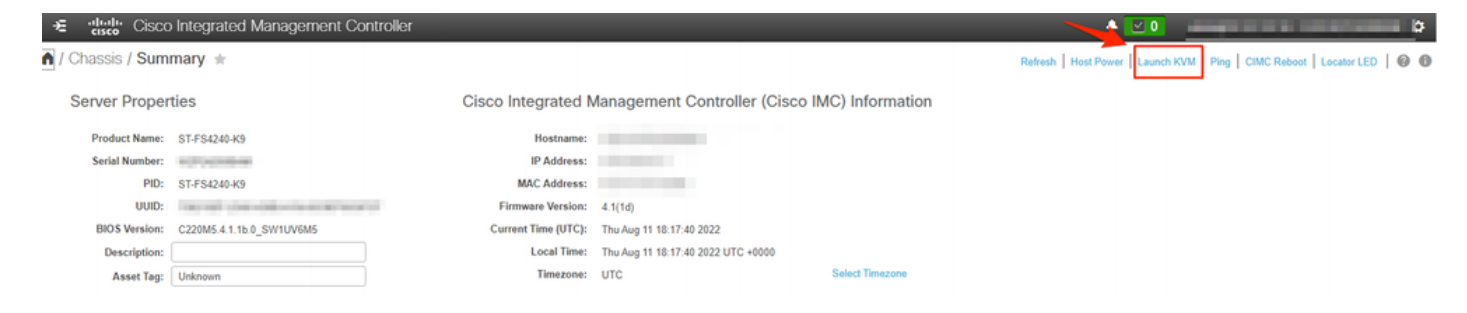

3.启动KVM控制台后,选择Virtual Media > Activate Virtual Devices。

| Cisco Integrated Managemen               | t Controller             | admin - 🏠 |
|------------------------------------------|--------------------------|-----------|
| File View Macros Tools Power Boot Device | Virtual Media Help       | A 1 S     |
|                                          | Create Image             |           |
| fs-40-6 login:                           | Activate Virtual Devices |           |
|                                          |                          |           |
|                                          |                          |           |
|                                          |                          |           |
|                                          |                          |           |
|                                          |                          |           |
|                                          |                          |           |

4.等待建立连接。

| cice Cisco integrated Managem           | ient Controller         | adman | \$ |
|-----------------------------------------|-------------------------|-------|----|
| File View Macrow Tools Powel Boot Devil | os Vittual Media Help   |       |    |
| Particle Logist                         |                         |       |    |
|                                         |                         |       |    |
|                                         |                         |       |    |
|                                         |                         |       |    |
|                                         |                         |       |    |
|                                         | Initializing Connection | ×     |    |
|                                         | Connecting              |       |    |
|                                         | Cancel                  |       |    |
|                                         |                         |       |    |
|                                         |                         |       |    |
|                                         |                         |       |    |
|                                         |                         |       |    |
|                                         |                         |       |    |
|                                         |                         |       |    |
|                                         |                         |       |    |
|                                         |                         |       | _  |

5.单击Virtual Media > Map CD/DVD。

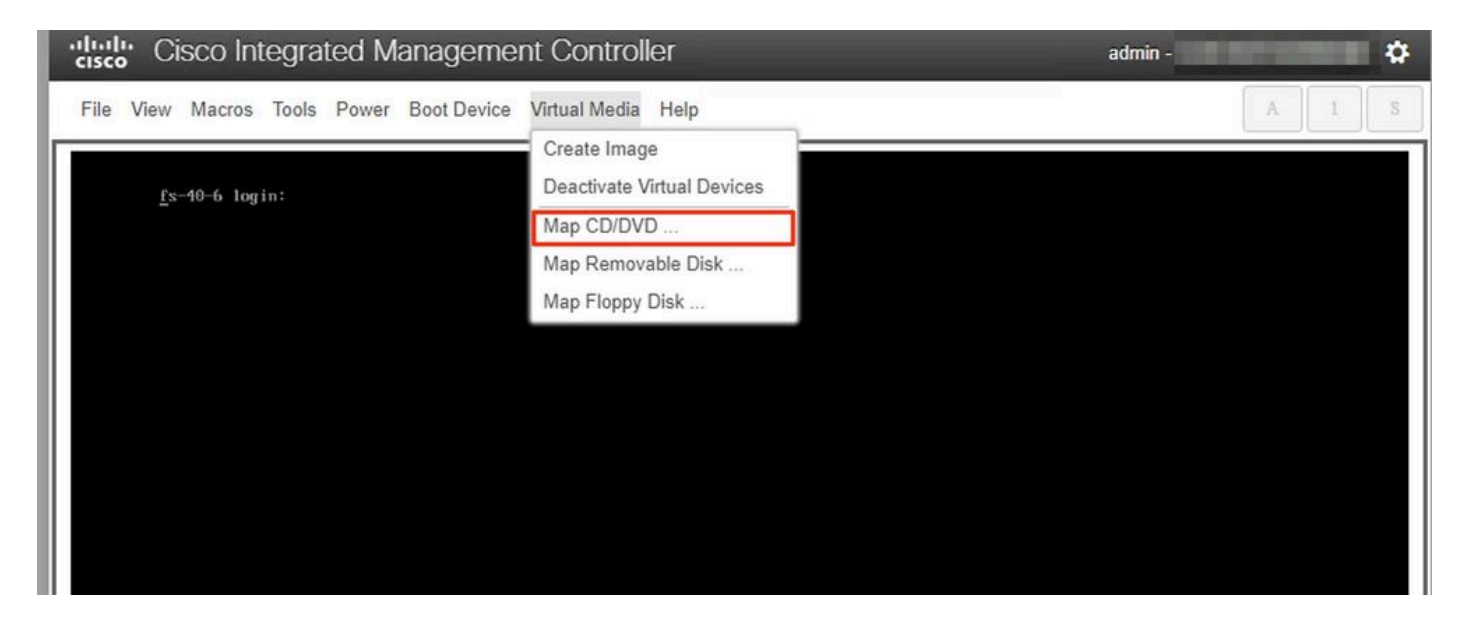

6.浏览步骤1中下载的ISO文件,然后单击**映射驱动器**。

| Cisco Integrated Management Controller admin -              | \$    |
|-------------------------------------------------------------|-------|
| File View Macros Tools Power Boot Device Virtual Media Help | A I S |
| <u>F</u> s-40-6 log in:<br>Virtual Media - CD/DVD           |       |
| Image File : FlowSensor-7.4.1-20220411.1352-0674092e Browse |       |

7.单击Virtual Media确认已将正确的文件映射到CD/DVD驱动器。

| Cisco Integrated Manageme                | nt Controller                                               | admin -  |     |   |
|------------------------------------------|-------------------------------------------------------------|----------|-----|---|
| File View Macros Tools Power Boot Device | Virtual Media Help                                          | <u> </u> | A 1 | S |
|                                          | Create Image                                                |          |     |   |
| <u>f</u> s-40-6 login:                   | Deactivate Virtual Devices                                  |          |     |   |
|                                          | FlowSensor-7.4.1-20220411.1352-0674092e2d2e-1.iso Mapped to | CD/DVD   |     |   |
|                                          | Map Removable Disk                                          |          |     |   |
|                                          | Map Floppy Disk                                             |          |     |   |
|                                          |                                                             |          |     |   |
|                                          |                                                             |          |     |   |
|                                          |                                                             |          |     |   |

8.选择**Power > Reset System(Warm Boot)**开始重新启动过程。 9.当系统询问时,**按F**6进入引导菜单。

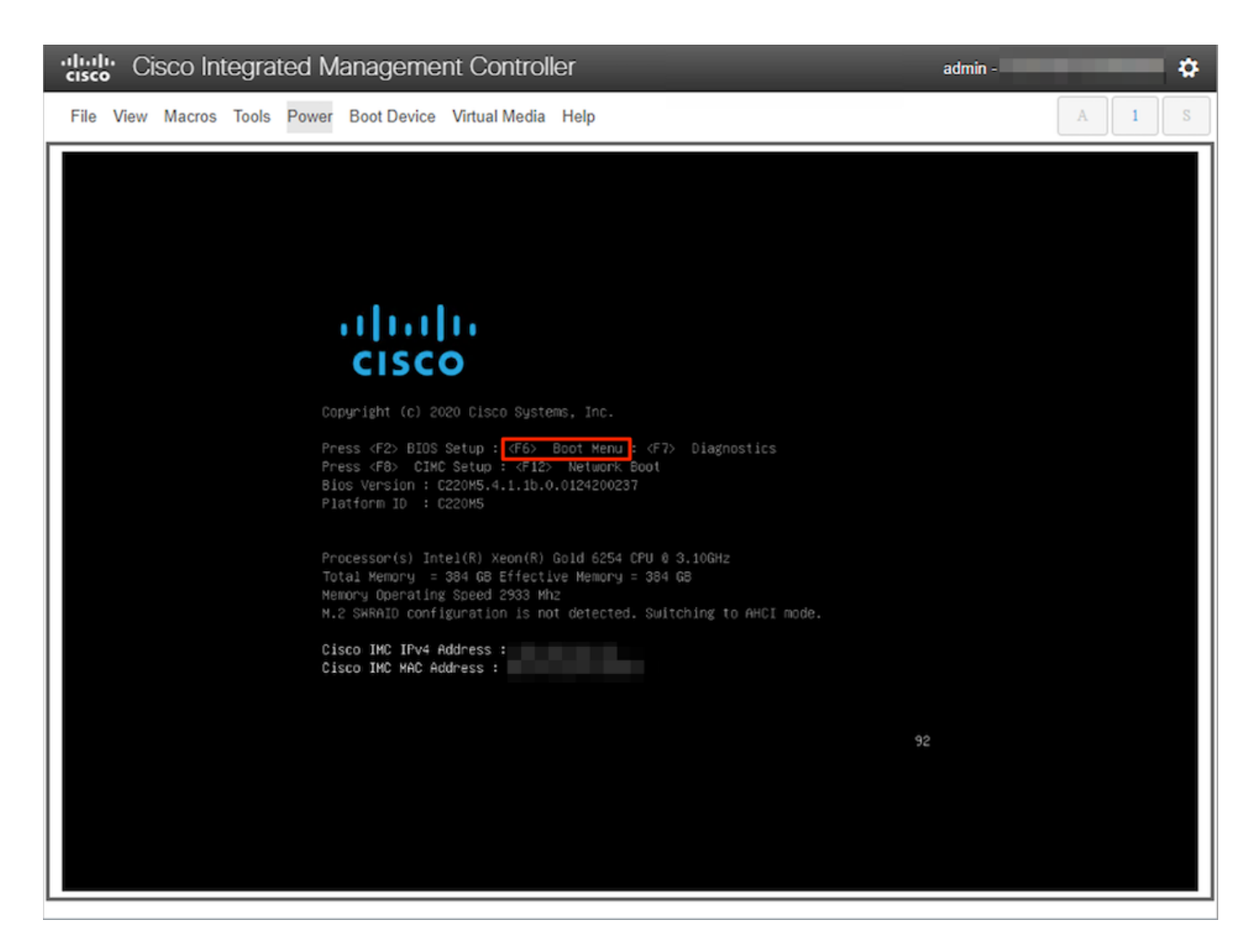

#### 10.选择**Cisco vKVM-Mapped vDVD1.xx引导**设备,然后按ENTER。 11.虚拟CD/DVD驱动器的安装过程开始。

| Cisco Integrated Management Controller                      | admin - ( |
|-------------------------------------------------------------|-----------|
| File View Macros Tools Power Boot Device Virtual Media Help | A I S     |
|                                                             |           |
|                                                             |           |
|                                                             |           |
| Booting `InstallStealthWatch'                               |           |
| -                                                           |           |
|                                                             |           |

### Cisco Integrated Management Controller admin ø File View Macros Tools Power Boot Device Virtual Media Help Scanning for Cisco StealthWatch Install ISO or CD/DVD/USB A control for Lisco algorithmatic distance for the control of the control of the co Installer Version: 1.8.0 Capabilities: SECUREBOOT,UEFI,BIOS -- Installing System -- Stage 0 ---- Cleaning the Drive - Stage 1 --Putering the Drive - Stage 1 --0 logical volume(s) in volume group "vg\_lancope" now active /dev/sda: 8 bytes were erased at offset 0x00000200 (gpt): 45 46 49 20 50 41 52 54 /dev/sda: 8 bytes were erased at offset 0x22ddc7ffe00 (gpt): 45 46 49 20 50 41 52 54 /dev/sda: 2 bytes were erased at offset 0x000001fe (PMBR): 55 aa Closeing Charge 2 Cleaning Grub - Stage 2 1+0 records in 1+0 records out 2048 bytes (2.0KB) copied, 0.000310 seconds, 6.3MB/s Creating new GPT entries GPT data structures destroyed! You may now partition the disk using fdisk or other utilities. The operation has completed successfully. Partitioning Drives - Stage 3 The operation has completed successfully. -- Formatting EFI Partition ---- Formatching Err Partition -mkfs.fat 3.0.20 (2015-05-16) Physical volume '/dev/sda4" successfully created. Volume group "vg\_lancope" successfully created 0 logical volume(s) in volume group "vg\_lancope" now active

12.等待操作系统安装完成。

#### admin -

ø

#### "lisco Integrated Management Controller

File View Macros Tools Power Boot Device Virtual Media Help

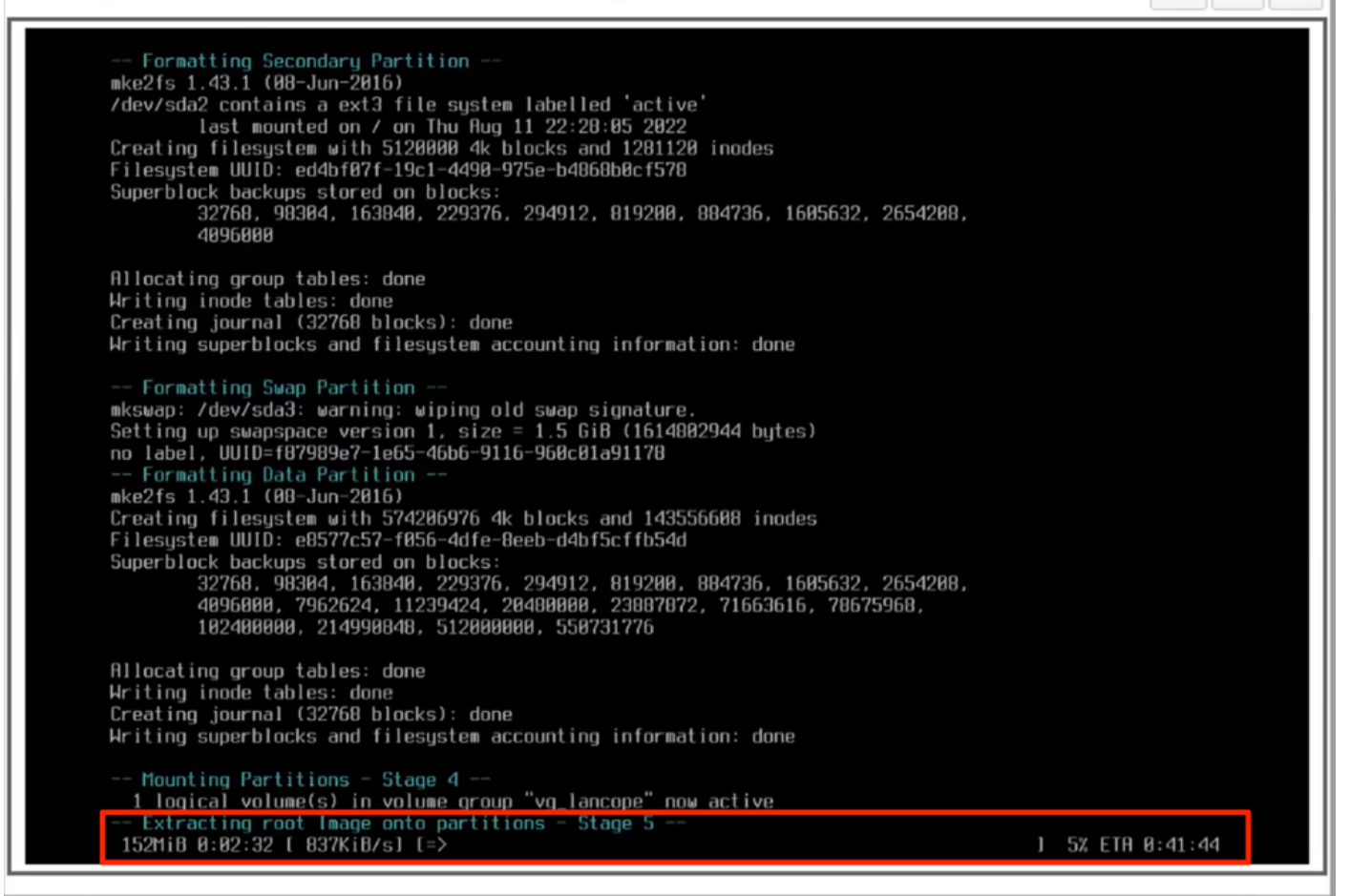

13.操作系统安装成功后,设备将重新启动。

Cisco Integrated Management Controller

admin -

Ö

File View Macros Tools Power Boot Device Virtual Media Help

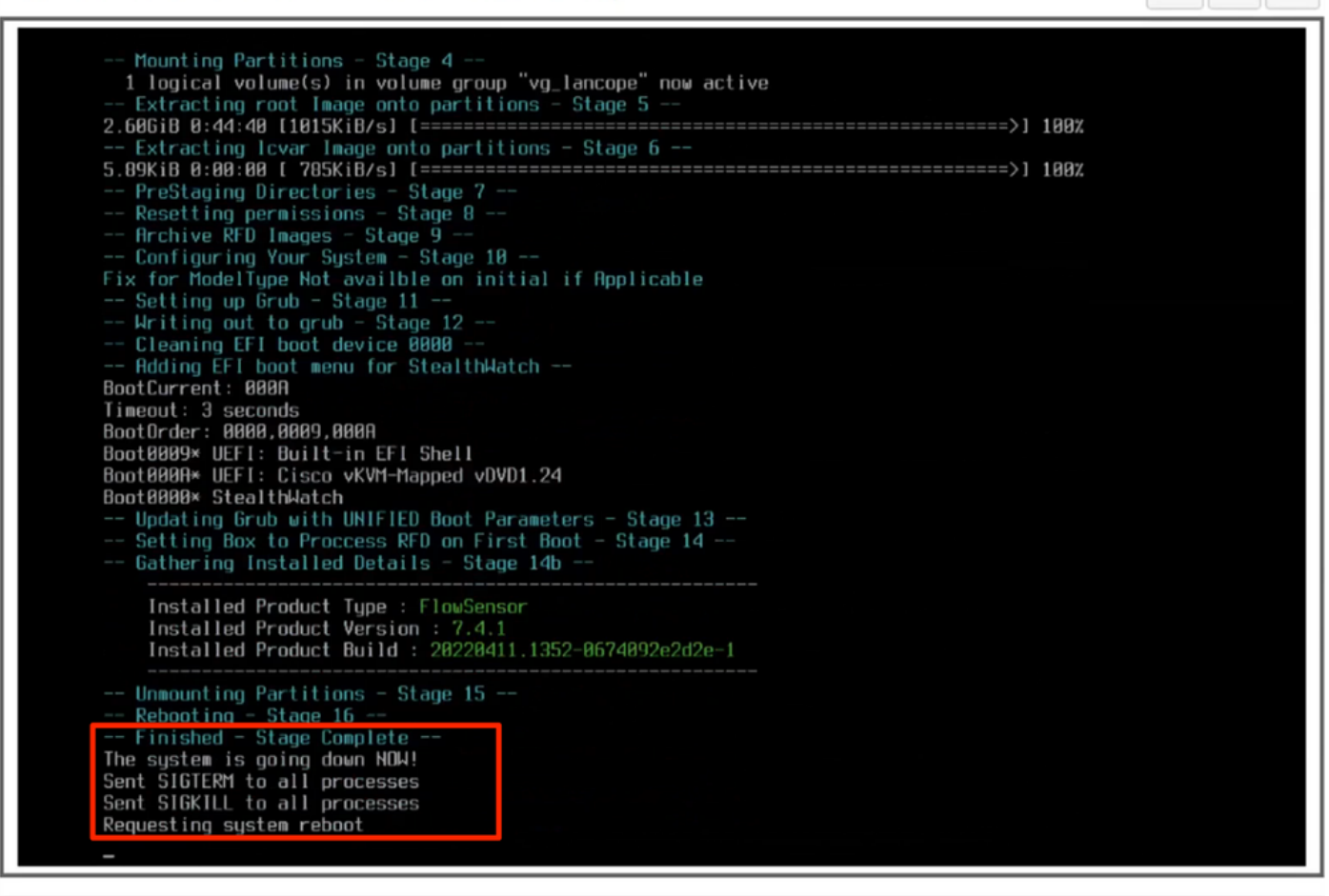

14.使用Stealthwatch(SNA)操作系统启动。

| Cisco Integrated Ma          | anagement Controller                                                                                                    | admin - |
|------------------------------|----------------------------------------------------------------------------------------------------|---------|
| File View Macros Tools Power | Boot Device Virtual Media Help                                                                                                    | A I S   |
|                              | Stealthwatch [Default]<br>Single User Rescue Mode [Console]<br>Single User Rescue Mode [Serial]<br>Force file system repair [Console]<br>Force file system repair [Serial]<br>Use the 4 and * keys to select which entry is highlighted.<br>Press enter to boot the selected OS, 'e' to edit the commands<br>before booting or 'c' for a command-line.<br>The highlighted entry will be executed automatically in 85. |         |

此时,重新安装过程已完成。

## 验证

如果重新安装过程成功,则设备启动后,您必须使用登录屏幕进行提示。

| Cisco Integrated Management Controller |      |           |         |       |             |               |   | admin - |  | \$    |   |
|----------------------------------------|------|-----------|---------|-------|-------------|---------------|---|---------|--|-------|---|
| File                                   | View | Macros    | Tools   | Power | Boot Device | Virtual Media | Н | łelp    |  | A ] 1 | S |
|                                        | Ste  | calthWatc | h login | -     |             |               |   |         |  |       |   |

## 相关信息

- •如需其他帮助,请联系技术支持中心(TAC)。需要有效的支持合同: <u>思科全球支持联系方式.</u>
- •您还可以在此处访问思科安全分析社区。
- <u>技术支持和文档 Cisco Systems</u>

#### 关于此翻译

思科采用人工翻译与机器翻译相结合的方式将此文档翻译成不同语言,希望全球的用户都能通过各 自的语言得到支持性的内容。

请注意:即使是最好的机器翻译,其准确度也不及专业翻译人员的水平。

Cisco Systems, Inc. 对于翻译的准确性不承担任何责任,并建议您总是参考英文原始文档(已提供 链接)。